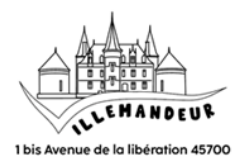

# **INSCRIPTION À L'ACCUEIL DE LOISIRS**

## 1 - Saisie de votre demande d'inscription

#### ① <u>Rendez-vous sur : www.espace-citoyens.net/villemandeur</u>

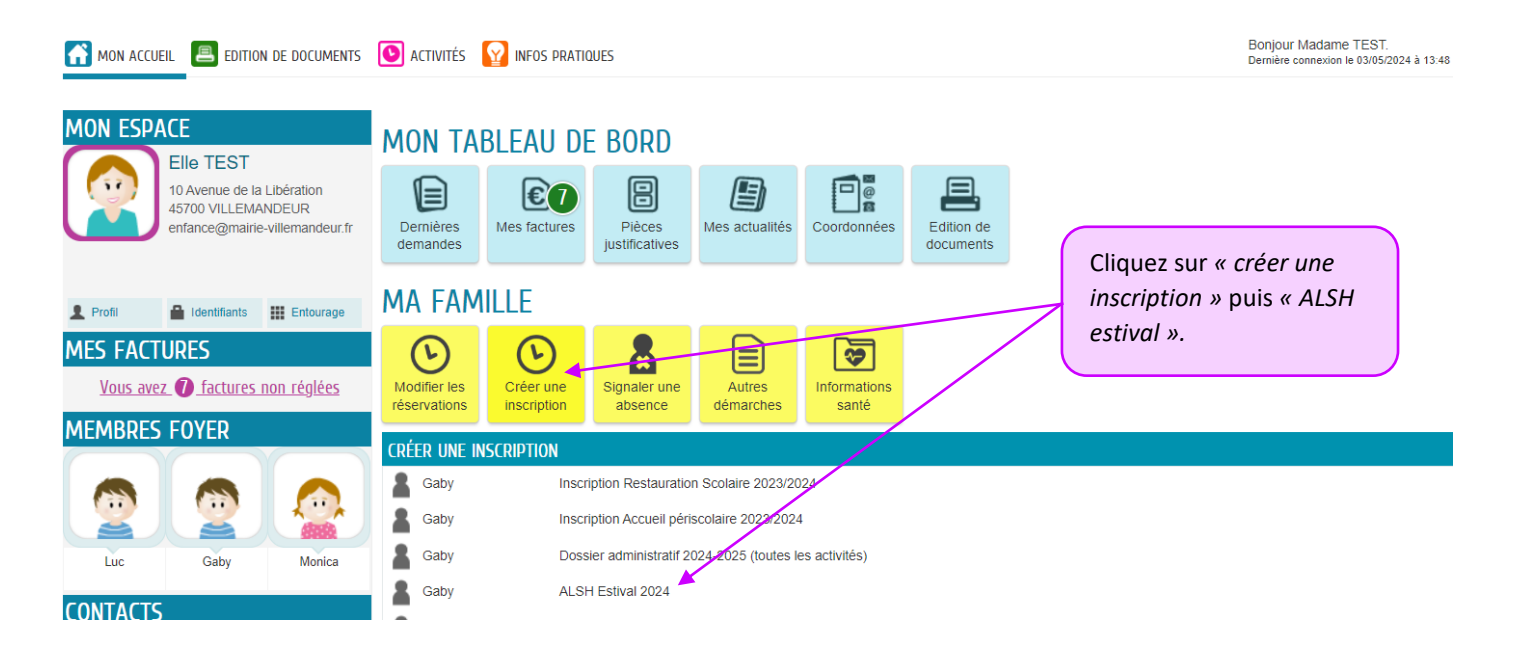

### <sup>②</sup> Prendre connaissance des conditions de validation de votre demande.

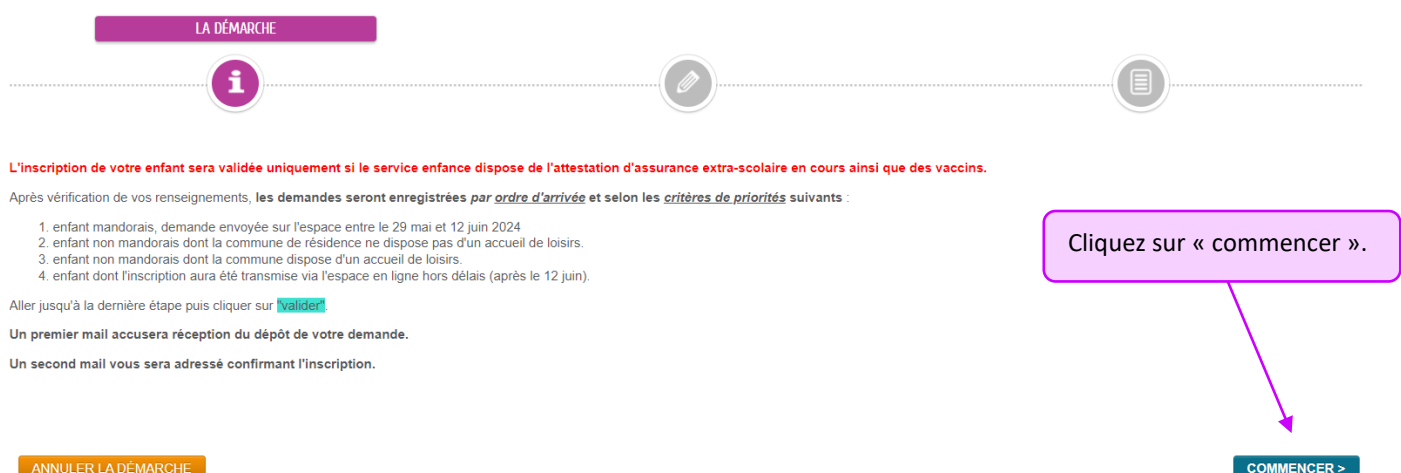

### ③ <u>Renseigner l'ensemble des blocs jusqu'à l'étape 2 (tout en bas du formulaire).</u>

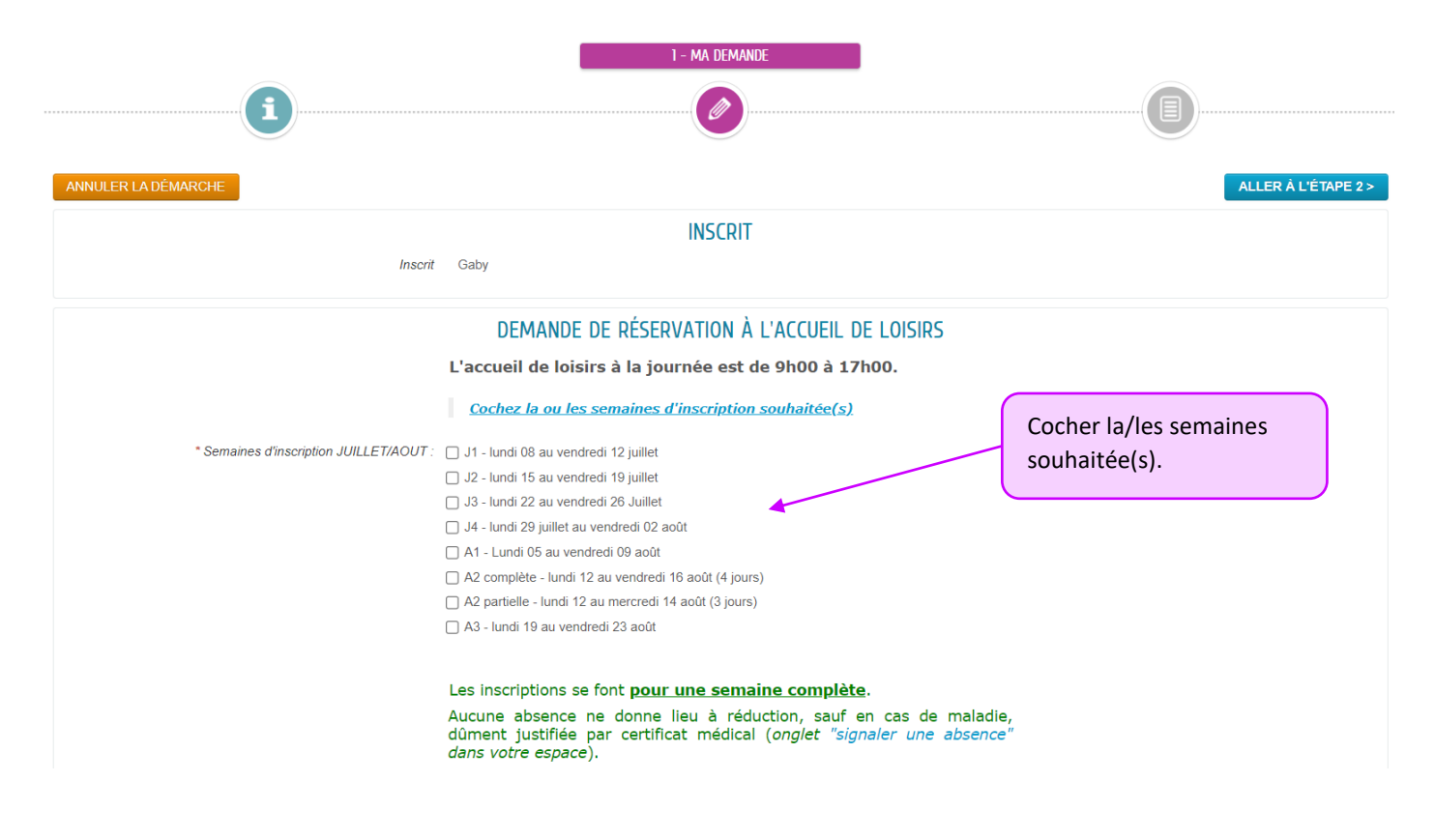

Il est probable que certains documents soient déjà enregistrés car transmis par vos soins, auxquels cas il n'est pas nécessaire de les fournir à nouveau.

### ④ <u>Vérifier l'ensemble des informations saisies & transmettre la demande</u>

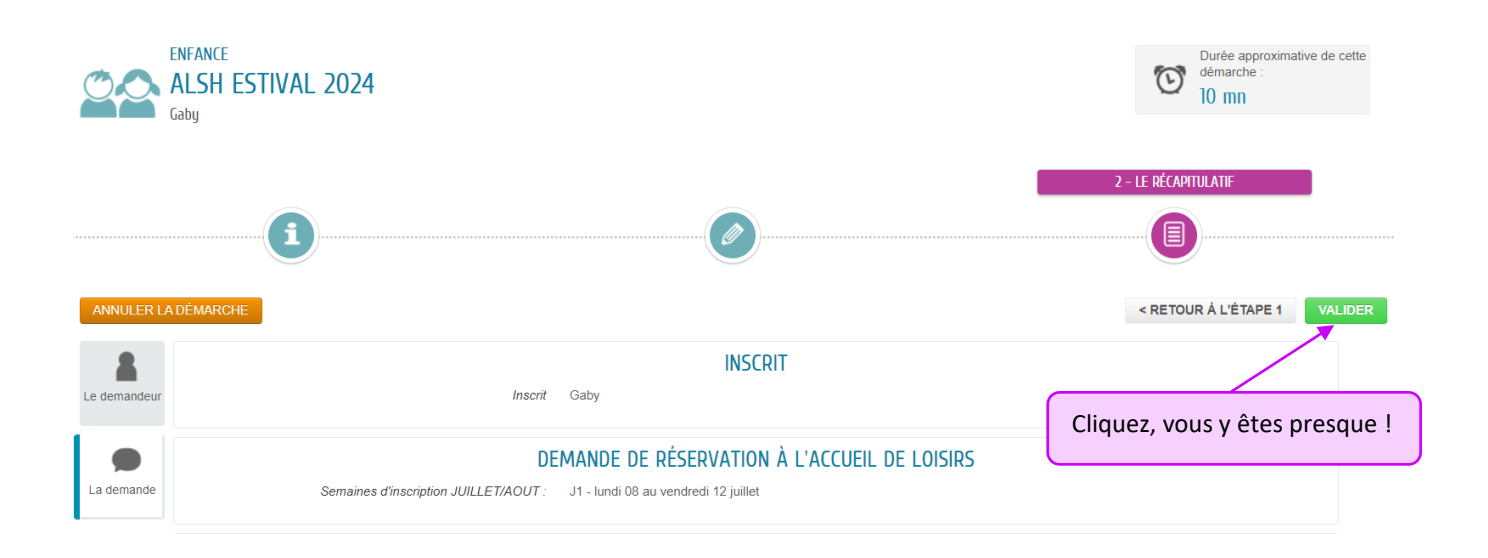

#### 2 – Snivi de votre demande

Vous pouvez consulter votre demande en allant sur « mon tableau de bord », « dernières demande ».

# <u>3 – Détails de l'inscription après validation</u>

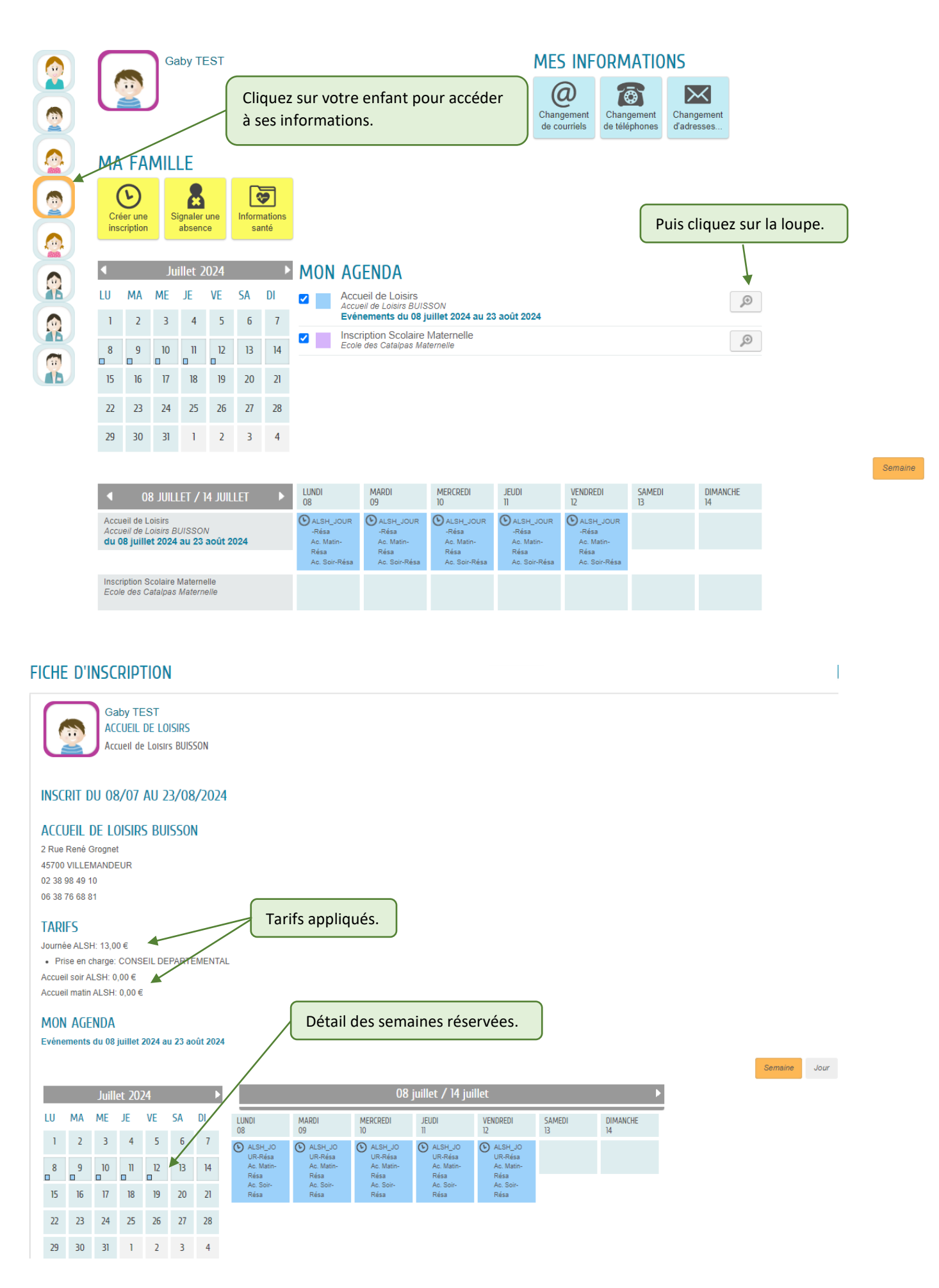